# Чтобы загрузить файлик нужно в реквизитах организации поправит код бюджета

| <ul> <li>International trades of parts of the second second s</li></ul> | 1 🖳 📃 Бухгалтерия госу,                                                                                                    | дарственного учреждения, редакция 2.0 (1С:Предг                                                                                                    | триятие)                                              |                                                                                             | Q Поиск Ctrl+Shift+F | 🤔 🕙 🏠 Дмитрий Владимирович ᆕ 💶 🗠 🗙 |
|----------------------------------------------------------------------------------------------------|----------------------------------------------------------------------------------------------------|----------------------------------------------------------------------------------------------------|-------------------------------------------------------|---------------------------------------------------------------------------------------------|----------------------|------------------------------------|
| Image: Image: Image                  | 🔒 Начальная страница 10                                                                                                    | ¢                                                                                                    |                                                       |                                                                                             |                      |                                    |
| Construction   Construction   Construction <th>Главное</th> <th>_</th> <th></th> <th></th> <th></th> <th>Поиск (Ctrl+F) × 893 ×</th>                                                                                                    | Главное                                                                                                    | _                                                                                                    |                                                       |                                                                                             |                      | Поиск (Ctrl+F) × 893 ×             |
| Production Control   Production Control   Production <td< th=""><th>Органайзер</th><th></th><th></th><th></th><th></th><th></th></td<>                                                                                                    | Органайзер                                                                                                    |                                                                                                    |                                                       |                                                                                             |                      |                                    |
| Improvement of the state   Improvement of the state   Improvemen                                                                                                    | Планирование и<br>санкционирование<br>Денежные средства                                                                                                    | * <u>Организации</u><br>Консоль руководителя<br>1С-Отчетность                                                                                                    | Сервис<br>Текущая организация<br>Полнотекстовый поиск | Информация<br>Информация и поддержка<br>Полезная информация<br>Описание изменений программы |                      |                                    |
| Q: MA, TAI       Oppone Ganzane Basamen.       Paper centrage to solvenow course and solvenow course and solvenow cou                                                        | 🛄 Материальные запасы                                                                                                    | Стандартные отчеты                                                                                                    | Изменения законодательства                            | Описание изменения программы                                                                |                      |                                    |
|                                                                                                    | <ul> <li>Материаление запасы</li> <li>ОС, НМА, НПА</li> <li>Услуги, работы,<br/>производство</li> <li>Налоги</li> <li>Учет и отчетность</li> <li>Справочники</li> <li>Администрирование</li> </ul> | Оборотно-сальдовая ведомость<br>Оборотно-сальдовая ведомость по счету<br>Оборотна-сальдовая ведомость по счету<br>Оборотнай баланс<br>Анализ счета<br>Анализ субконто<br>Обороты между субконто<br>Обороты между субконто<br>Отчет по проводки<br>Сводные проводки<br>Список/Кросс-таблица<br>Шахматная ведомость | Изменении законода е нъства                           | Настройка параметров учета<br>Настройки параметров учета<br>Мои настройки                   |                      |                                    |
|                                                                                                    |                                                                                                    |                                                                                                    |                                                       |                                                                                             |                      | • ₽⊐ 1× nvc <sup>10,58</sup> □     |

| 1 Бухгалтерия госу              | дарственного учреждения, редакция 2.0 (1С:Предприятие)                                  |                                                      | Q                                 | Поиск Ctrl+Shift+F | 🔮 🕙 🏠 Дмитрий Владимирович ᆕ 🔔 🗗 🗙 |
|---------------------------------|-----------------------------------------------------------------------------------------|------------------------------------------------------|-----------------------------------|--------------------|------------------------------------|
| 🖈 Начальная страница 1          | С-Отчетность × Ф. 0503127, Департамент финансов и налоговой политики Адмии              | нистрации города Тюмени №0000-000095 от 01.07.2024 × | Выгрузка отчетности организаций 🗙 | Организации ×      |                                    |
| 🔳 Главное                       | 🗲 🔿 📩 Организации                                                                       |                                                      |                                   |                    | ∂ i ×                              |
| 🖹 Органайзер                    | Создать 🐻 Найти Отменить поиск 💰 🗟 ЭДО 🗸 🥫                                              | Внутр. ЭДО 🗸 🔒 Карточка организации                  |                                   |                    | Еще - ?                            |
| Планирование и                  | Наименование                                                                            |                                                      |                                   |                    | ↓ Код 🖶                            |
| Пенежные спелства               | <b>6</b> 1                                                                              | 00000002                                             |                                   |                    |                                    |
|                                 | <ul> <li>Департамент финансов и налоговой политики Администрации города Тюме</li> </ul> | Ф Создать                                            | Ins                               |                    | 00000001 콜                         |
|                                 |                                                                                         | 🔊 Скопировать                                        | F9                                |                    |                                    |
| Versus asters                   |                                                                                         | 🖋 Изменить                                           | F2                                |                    |                                    |
| ті услуги, работы, производство |                                                                                         | 🗟 Пометить на удаление / Снять пометку               | Del                               |                    |                                    |
| 🟶 Налоги                        |                                                                                         | Найти: Наименование - Департамент финансов           | Ctrl+Alt+F                        |                    |                                    |
| ду<br>Ку Учет и отчетность      |                                                                                         |                                                      | Ctrl+F                            |                    |                                    |
| П Справочники                   |                                                                                         | 🙊 Отменить поиск                                     | Ctrl+Q                            |                    |                                    |
| Администрирование               |                                                                                         | Получить ссылку                                      |                                   |                    |                                    |
|                                 |                                                                                         | 🖷 Копировать                                         | Ctrl+C                            |                    |                                    |
|                                 |                                                                                         | Искать везде "Департамент фин"                       | Alt+L                             |                    |                                    |
|                                 |                                                                                         |                                                      |                                   |                    |                                    |
|                                 |                                                                                         |                                                      |                                   |                    |                                    |
|                                 |                                                                                         |                                                      |                                   |                    |                                    |
|                                 |                                                                                         |                                                      |                                   |                    |                                    |
|                                 |                                                                                         |                                                      |                                   |                    |                                    |
|                                 |                                                                                         |                                                      |                                   |                    |                                    |
|                                 |                                                                                         |                                                      |                                   |                    |                                    |
|                                 |                                                                                         |                                                      |                                   |                    |                                    |
|                                 |                                                                                         |                                                      |                                   |                    |                                    |
|                                 |                                                                                         |                                                      |                                   |                    |                                    |
|                                 |                                                                                         |                                                      |                                   |                    |                                    |
|                                 |                                                                                         |                                                      |                                   |                    |                                    |
|                                 |                                                                                         |                                                      |                                   |                    |                                    |
|                                 |                                                                                         |                                                      |                                   |                    |                                    |
|                                 |                                                                                         |                                                      |                                   |                    |                                    |
|                                 |                                                                                         |                                                      |                                   |                    | 11:00                              |
| Р Поиск                         | 🗏 🥲 🔛 🦉 📓                                                                               |                                                      |                                   |                    |                                    |

### Выбираем учредитель и проваливаемся в бюджет

| 1 🕒 📃 Бухгалтерия гос                                | сударственного учреждения, редакция 2.0 (1С:Предприятие) 🗘 🏠 Дмитрий Владимирович 👳 _                                                                                                    | ð × |
|------------------------------------------------------|----------------------------------------------------------------------------------------------------|-----|
| 1С-Отчетность × Φ.                                   | 0503127, Департамент финансов и налоговой политики Администрации города Тюмени №0000-000095 от 01.07.2024 × Выгрузка отчетности организаций × Организации × Департамент финансов и налоговой политики Администрации города Тюмени (Организация) × |     |
| 🗮 Главное                                            | 🗲 🔿 🏠 Департамент финансов и налоговой политики Администрации города Тюмени (Организация)                                                                                                    | : × |
| 🖹 Органайзер                                         | Основное Учетная политика Лицевые счета Мероприятия по информатизации                                                                                                    |     |
| Планирование и<br>санкционирование                   | Записать и закрыть Записать 🔄 ЭДО - 🗟 Внутр. ЭДО - 🖨 Карточка организации 🖉 - Файлы                                                                                                    | - ? |
| Денежные средства                                    | Наименование в программе: Департамент финансов и напоговой политики Администрации горо) Код: 000000001                                                                                                    |     |
| Материальные запасы                                  | Наименование полное: Департамент финансов и налоговой политики Администрации города Тюмени Гоповная организация: 🛛 🖌 🕑 ?                                                                                                    |     |
| DC, HMA, HIA                                         | Префикс: ?                                                                                                    |     |
| <ul> <li>Услуги, работы,<br/>производство</li> </ul> |                                                                                                    |     |
| 👹 Налоги                                             |                                                                                                    |     |
| ду<br>Ку Учет и отчетность                           |                                                                                                    |     |
| П Справочники                                        | Наименование сокращенное: ДФ г.Тюм                                                                                                    |     |
| Ф Администрирование                                  | Использовать в платежных документах сокращенное наименование                                                                                                    |     |
|                                                      | Наименование латиницей:                                                                                                    |     |
|                                                      | Учетный номер:         ?         ОКПО:         02296803         Номер реестровой записи:         ?                                                                                                    |     |
|                                                      | ИНН: 7202034975 КПП: 720301001                                                                                                    |     |
|                                                      | ОГРН: 1037200559109 Дата регистрации. 18.12.1994                                                                                                    |     |
|                                                      | √ Учредитель                                                                                                    |     |
|                                                      | Бюджет: Бюджет городского округ - В                                                                                                    |     |
|                                                      | Субъект Федерации: Томенская область 🔹 🗗                                                                                                    |     |
|                                                      | Орган, осуществляющий полномочия учредителя                                                                                                    |     |
|                                                      | Код главы: 045 🔹 😰 Департамент финансов и налоговой политики Администрации г                                                                                                    |     |
|                                                      | ОКПО: 02296803 Распорядитель: • Ø                                                                                                    |     |
|                                                      | > Налоговый орган                                                                                                    |     |
|                                                      | > Ответственные лица                                                                                                    |     |
|                                                      | > Адреса, телефоны                                                                                                    |     |
|                                                      | > Пенсионный фонд                                                                                                    |     |
|                                                      | > Фонд социального страхования                                                                                                    |     |
|                                                      | > Коды статистики                                                                                                    |     |
|                                                      | > Дополнительно                                                                                                    |     |
| Поиск                                                | 詳 🤄 🥵 🙆 🌆 🤫 🌆 🚾                                                                                                    | 124 |

## Значение, которое указано в поле ОКТМО нужно поменять на 67030317 (это код нашего бюджета)

| 110 | 🖭 📃 Бухгалтерия гос                                          | /дарственного учреждения, реда | акция 2.0 (1С:Предприятие)        |                                              |                                   |               | Q Поиск Ctrl+Shift+F               | 🤔 🕚 🏠 Дмитрий Владимирович                     |               | ×      |
|-----|--------------------------------------------------------------|--------------------------------|-----------------------------------|----------------------------------------------|-----------------------------------|---------------|------------------------------------|------------------------------------------------|---------------|--------|
| ♠   | т 1С-Отчетность × Ф.                                         | 0503127, Департамент финансов  | и налоговой политики Администраци | и города Тюмени №0000-000095 от 01.07.2024 🗴 | Выгрузка отчетности организаций 🗙 | Организации > | < Департамент финансов и налоговой | і политики Администрации города Тюмени (Органи | зация) ×      |        |
| Ξ   | Блавное                                                      | 🔶 🔶 🛨 Департ                   | тамент финансов и налого          | овой политики Администрации горс             | да Тюмени (Организация)           |               |                                    |                                                | 8             | ×      |
| Ē   | 🖹 Органайзер                                                 | Основное Учетная полит         | ика Лицевые счета Мероприяти      | я по информатизации                          |                                   |               |                                    |                                                |               |        |
| Ľ   | <ul> <li>Планирование и</li> <li>санкционирование</li> </ul> | Записать и закрыть             | Записать 🔄 ЭДО 🗸 🔋 Вну            | тр. ЭДО 🗸 🗎 Карточка организации             | Файлы                             |               |                                    |                                                | Еще 🕶         | ?      |
| G   | Э Денежные средства                                          | Наименование в программе:      | Департамент финансов и налогово   | и политики Администрации город Код: 00000000 | Учет переданных полном            | рчий          |                                    |                                                |               |        |
| 1   | Материальные запасы                                          | Наименование полное:           | Департамент финансов и налоговой  | і политики Администрации города Тюмени       | Головная организация:             |               |                                    | ▼ □ ?                                          |               |        |
|     | OC, НМА, НПА                                                 |                                |                                   |                                              | Префикс:                          | ?             |                                    |                                                |               |        |
| τ   | Услуги, работы,<br>производство                              |                                |                                   |                                              |                                   |               |                                    |                                                |               |        |
| -   | и Налоги                                                     |                                |                                   | ☆ Бюджет городского округа г. Т              | юмени (Бюджет)                    |               | c? : □ ×                           |                                                |               |        |
| 4   | и Учет и отчетность                                          |                                |                                   | Записать и закрыть Записать                  |                                   |               | Еще - ?                            |                                                |               |        |
| ſ   | Справочники                                                  | Наименование сокращенное:      | ДФ г.Тюм                          | Наименование: Бюджет городского окр          | уга г. Тюмени                     |               |                                    |                                                |               |        |
| K   | Администрирование                                            | Наименование латиницей:        | ах документах сокращенное наимен  | Код ОКТМО: 67030317 ?                        | Элемент: 04 🖉                     |               |                                    |                                                |               |        |
|     |                                                              | Учетный номер:                 | ? ОКПО:                           | Наименование полное: Бюджет городского окр   | уга г. Тюмени                     |               |                                    |                                                |               |        |
|     |                                                              | ИНН:                           | 7202034975 КПП:                   | Дополнительно                                |                                   |               |                                    |                                                |               |        |
|     |                                                              | OFPH:                          | 1037200559109 Дата регис          | Наименование публично-правового образования  |                                   |               |                                    |                                                |               |        |
|     |                                                              | ∨ Уирелитерь                   |                                   | > Финансовый орган                           |                                   |               |                                    |                                                |               |        |
|     |                                                              | Бюджет: Бюдж                   | кет городского округ 🔻 🗗          | Код органа ФК:                               |                                   |               |                                    |                                                |               |        |
|     |                                                              | Субъект Федерации: Тюме        | нская область 🔹 🗗                 | Вышестоящий бюджет:                          |                                   | · @           |                                    |                                                |               |        |
|     |                                                              | Орган, осуществляющий по       | олномочия учредителя              |                                              |                                   |               |                                    |                                                |               |        |
|     |                                                              | Код главы: 045                 | - Ф Департамент фи                | нансов и налоговой политики Администрации г  |                                   |               |                                    |                                                |               |        |
|     |                                                              | ОКПО: 02296                    | 6803 Распорядитель:               | - u                                          |                                   |               |                                    |                                                |               |        |
|     |                                                              | > Налоговый орган              |                                   |                                              |                                   |               |                                    |                                                |               |        |
|     |                                                              | > Ответственные лица           |                                   |                                              |                                   |               |                                    |                                                |               |        |
|     |                                                              | > Адреса, тепефоны             |                                   |                                              |                                   |               |                                    |                                                |               |        |
|     |                                                              | > Пенсионный фонд              |                                   |                                              |                                   |               |                                    |                                                |               |        |
|     |                                                              | > Фонд социального стр         | рахования                         |                                              |                                   |               |                                    |                                                |               |        |
|     |                                                              | > Коды статистики              |                                   |                                              |                                   |               |                                    |                                                |               |        |
|     |                                                              | > Дополнительно                |                                   |                                              |                                   |               |                                    |                                                |               |        |
|     | <b>Р</b> Поиск                                               |                                | Ħ 🙆 🕵 💿                           | 🚳 🚜 🖤                                        |                                   |               |                                    | ~ 띧 (* 12)                                     | /C 04 06 2024 | $\Box$ |

Чтобы поменять нужно справа сверху нажать кнопку «ЕЩЕ» - разрешить редактирование реквизитов – поменять и сохранить

| 1@       | 😑 📃 Бухгалтерия госу,              | дарственного учреждения, реда | акция 2.0 (1С:Предприятие)        |                                              |                                   | (             | Q Поиск Ctrl+Shift+F                                     | 🤔 🕚 🕁 Дмитри                     | й Владимирович 📮 🗕          | . ø ×         |
|----------|------------------------------------|-------------------------------|-----------------------------------|----------------------------------------------|-----------------------------------|---------------|----------------------------------------------------------|----------------------------------|-----------------------------|---------------|
| <b>n</b> | 1С-Отчетность × Ф. 0               | 503127, Департамент финансов  | и налоговой политики Администраци | и города Тюмени №0000-000095 от 01.07.2024 × | Выгрузка отчетности организаций × | Организации × | Департамент финансов и налоговой                         | политики Администрации города Тю | омени (Организация) ×       |               |
| ≣        | Главное                            | 🔶 🔶 🛨 Департ                  | тамент финансов и налого          | овой политики Администрации горо             | ода Тюмени (Организация)          |               |                                                          |                                  | Ð                           | ×             |
| Ē        | Органайзер                         | Основное Учетная полит        | ика Лицевые счета Мероприяти      | я по информатизации                          |                                   |               |                                                          |                                  |                             |               |
| Į₽       | Планирование и<br>санкционирование | Записать и закрыть            | Записать 🔄 ЭДО 🖌 🚺 Вну            | /тр. ЭДО 🗸 🗎 Карточка организации 🏾 🏾        | Ø -<br>Файлы                      |               |                                                          |                                  | Еще                         | e • ?         |
| Ø        | Денежные средства                  | Наименование в программе:     | Департамент финансов и налоговой  | й политики Администрации город Код: 00000000 | 1 Учет переданных полномо         | очий          |                                                          |                                  |                             |               |
|          | Материальные запасы                | Наименование полное:          | Департамент финансов и налоговой  | й политики Администрации города Тюмени       | Головная организация:             |               |                                                          | · 🛛 ?                            |                             |               |
|          | OC, HMA, HΠA                       |                               |                                   |                                              | Префикс:                          | ?             |                                                          |                                  |                             |               |
| τi       | Услуги, работы,<br>производство    |                               |                                   |                                              |                                   |               |                                                          |                                  |                             |               |
| 条        | Налоги                             |                               |                                   | ☆ Бюджет городского округа г.                | Гюмени (Бюджет)                   |               | 0 : • ×                                                  |                                  |                             |               |
| Ду<br>Кт | Учет и отчетность                  |                               |                                   | Записать и закрыть Записать                  |                                   |               | Еще - ?                                                  |                                  |                             |               |
| Ø        | Справочники                        | Наименование сокращенное:     | ДФ г.Тюм                          | Наименование: Бюджет городского окр          | руга г. Тюмени                    |               | 🛛 Записать и за                                          | крыть                            |                             |               |
| ø        | Администрирование                  | Использовать в платежны       | их документах сокращенное наимен  | Код ОКТМО: 67030317 ?                        | Элемент: 04 🗗                     |               | 🔚 Записать                                               | Ctrl+S                           |                             |               |
|          |                                    | Уцетный номер:                | 2 OKEO:                           | Наименование полное: Бюджет городского окр   | руга г. Тюмени                    |               | С Перечитать                                             |                                  |                             |               |
|          |                                    | инн-                          | 7202034975 КПП                    | Дополнительно                                |                                   |               | Скопировать                                              |                                  |                             |               |
|          |                                    | OFPH:                         | 1037200559109 Лата регис          | Наименование публично-правового образования  | E                                 |               | <ul> <li>Пометить на у</li> <li>Показать в сп</li> </ul> | даление / Снять пометку<br>иске  |                             |               |
|          |                                    |                               | And point                         | > Финансовый орган                           |                                   |               | 📝 Разрешить ре                                           | дактирование реквизитов          |                             |               |
|          |                                    | Бюджет: Бюдж                  | кет городского округ 💌 🗗          | Код органа ФК:                               |                                   |               | 💿 Изменить фор                                           | му                               |                             |               |
|          |                                    | Субъект Федерации: Тюме       | нская область 🔹 🖉                 | Вышестоящий бюджет:                          | -                                 | · 6           | ? Справка                                                | F1                               |                             |               |
|          |                                    | Орган, осуществляющий по      | олномочия учредителя              |                                              |                                   |               |                                                          |                                  |                             |               |
|          |                                    | Код главы: 045                | 🔹 🕼 Департамент фи                | инансов и налоговой политики Администрации г |                                   |               |                                                          |                                  |                             |               |
|          |                                    | ОКПО: 02296                   | 6803 Распорядитель:               | - L                                          |                                   |               |                                                          |                                  |                             |               |
|          |                                    | > Налоговый орган             |                                   |                                              |                                   |               |                                                          |                                  |                             |               |
|          |                                    | > Ответственные лица          |                                   |                                              |                                   |               |                                                          |                                  |                             |               |
|          |                                    | > Адреса, телефоны            |                                   |                                              |                                   |               |                                                          |                                  |                             |               |
|          |                                    | > Пенсионный фонд             |                                   |                                              |                                   |               |                                                          |                                  |                             |               |
|          |                                    | > Фонд социального стр        | рахования                         |                                              |                                   |               |                                                          |                                  |                             |               |
|          |                                    | > Коды статистики             |                                   |                                              |                                   |               |                                                          |                                  |                             |               |
|          |                                    | > Дополнительно               |                                   |                                              |                                   |               |                                                          |                                  |                             |               |
| -        | <b>Р</b> Поиск                     |                               | 🖽 爸 🕵 🧕                           | M 🍖 🍶 🖤                                      |                                   |               |                                                          |                                  | ヘ 臣 d× рус 11:02<br>04.06.2 | <sup>12</sup> |

Создаем отчет в 1С за отчетный период. Причем в кодовой зоне напротив бюджета, где код по ОКТМО будет стоять код бюджета - 67030314 Нажимаем кнопку выгрузить (кнопка сверху)

| 1 🖳 📃 Бухгалтери                    | я госуд | царстве         | нного учреждения, редакция 2.0 (1С                                              | :Пред                         | приятие)                                            |                                   |                                   |                            |                           |                       | Q Поиск Ctrl+Shi |                  | 6                         | 🕚 🏠 Дмитрий Владии | иирович 💻      | _ 0 ×   |
|-------------------------------------|---------|-----------------|---------------------------------------------------------------------------------|-------------------------------|-----------------------------------------------------|-----------------------------------|-----------------------------------|----------------------------|---------------------------|-----------------------|------------------|------------------|---------------------------|--------------------|----------------|---------|
| 🔒 Начальная страница                | 10      | С-Отчетн        | ность 🗙 Ф. 0503127, Департамент (                                               | финанс                        | сов и налоговой политики Адми                       | нистрации города                  | Тюмени №0000-00                   | 10095 от 01.07.2024        | 4 ×                       |                       |                  |                  |                           |                    |                |         |
| 🔳 Главное                           |         | +               | → ☆ Ф. 0503127, Дег                                                             | парта                         | амент финансов и нал                                | юговой поли                       | тики Админи                       | страции горс               | да Тюмени N               | ₽0000-00009           | 5 от 01.07.20    | )24              |                           | Ę                  | 166.           | ∂ : ×   |
| 🗐 Органайзер                        |         | 3               | аписать и закр. 📙 🖽 🚍 🗍                                                         | 1                             | ] 📑 Заполнить 🕶 📑 🗸 📑                               | Троверить 👻 🔎                     | A 🛛 🗐                             | • X 🕷 🐚                    | Выгрузить 🔒 Пе            | чать • 🖉 • 💁          | йлы              |                  |                           |                    |                | Еще -   |
| †. Планирование и                   |         | Блан            | к отчета Реквизиты отчета Настройки                                             | отчета                        | Комментарии                                         |                                   |                                   |                            |                           |                       |                  |                  |                           |                    |                |         |
| 🗠 санкционирование                  |         | •               | Добавить строку 👌 — 🗸 🎼                                                         |                               |                                                     |                                   |                                   |                            |                           |                       |                  |                  |                           |                    |                |         |
| Денежные средств                    | a       |                 |                                                                                 | ГЛ                            | ОТЧЕТ О<br>ІАВНОГО РАСПОРЯДИТЕЛЯ, РАС               | Б ИСПОЛНЕНИИ Б<br>ПОРЯДИТЕЛЯ, ПОЈ | БЮДЖЕТА<br>ПУЧАТЕЛЯ БЮДЖЕТ        | НЫХ СРЕДСТВ,               |                           |                       |                  |                  |                           |                    |                | Â       |
| 🏭 Материальные зап                  | асы     |                 | IJIABH                                                                          | 101 O A                       | .ДМИНИСТРАТОРА, АДМИНИСТРА<br>ГЛАВНОГО АДМИНИСТРАТ( | ПОРА ИСТОЧНИКО<br>ЭРА, АДМИНИСТРА | В ФИНАНСИРОВАН<br>ТОРА ДОХОДОВ БК | ИЯ ДЕФИЦИТА БЮ,<br>ОДЖЕТА  | Джета,                    | A                     | коды             |                  |                           |                    |                | - H.    |
| 🛤 ОС, НМА, НПА                      |         |                 |                                                                                 |                               | на 1 июля                                           | 2024 r.                           |                                   |                            |                           | Форма по ОКУД<br>Дата | 01.07.2024       |                  |                           |                    |                | - H.    |
| Услуги, работы,                     |         |                 | Главный распорядитель, распорядитель, и<br>главный администратор, администратор | получа <sup>.</sup><br>доходо | гель бюджетных средств,<br>в бюджета,               |                                   |                                   |                            |                           | по ОКПО               | 02296803         |                  |                           |                    |                | - H.    |
| Налоги                              |         |                 | главный администратор, администратор и<br>дефицита бюджета                      | источни                       | иков финансирования<br>ДФ г.Т.                      | 0M                                |                                   |                            |                           | Глава по БК           | 045              |                  |                           |                    |                | - H.    |
| Ar Manual Ar                        |         |                 | Наименование бюджета<br>Периодичность: месячная,квартальная, го                 | одовая                        | Бюдже                                               | г городского округа г.            | . Тюмени                          |                            |                           |                       | 67030317         |                  |                           |                    |                | - H.    |
| - т <sub>Кт</sub> учет и отчетность |         |                 | Единица измерения: руб.                                                         |                               |                                                     | 4. Почит                          |                                   |                            |                           | NO OKEM               | 383              |                  |                           |                    |                | - H.    |
| Справочники                         |         |                 |                                                                                 | Kon                           | 1                                                   | Утвержденные                      | ы оюджета                         | Испо                       | олнено                    |                       | Неисполненные    | I                |                           |                    |                | - H.    |
| Администрировани                    | 1e      |                 | Наименование показателя                                                         | стро-                         | Код дохода<br>по бюджетной классификации            | бюджетные<br>назначения           | через финансовые органы           | через банковские<br>счета  | некассовые операции       | ототи                 | назначения       |                  |                           |                    |                |         |
|                                     |         |                 | 1                                                                               | 2                             | 3<br>×                                              | 4                                 | 5                                 | 6                          | 7                         | 8                     | 9                |                  |                           |                    |                |         |
|                                     |         | Ę               | в том числе:                                                                    |                               | ~                                                   |                                   | 11 000,00                         |                            |                           | 17 000,00             |                  |                  |                           |                    |                |         |
|                                     |         |                 | Прочие доходы от компенсации затрат<br>бюджетов городских округов 0008          | 010                           | 045 1130299404 0008 130                             |                                   | 7 000,06                          | -                          |                           | 7 000,06              | -                |                  |                           |                    |                |         |
|                                     |         |                 | Административные штрафы,<br>установленные главой 15 Кодекса                     | 010                           | 045 1160115401 0000 140                             | -                                 | - 10 000,00                       | -                          |                           | 10 000,00             | -                |                  |                           |                    |                |         |
|                                     |         |                 | Российской Федерации об                                                         |                               |                                                     |                                   |                                   |                            |                           |                       |                  |                  |                           |                    |                |         |
|                                     |         |                 | за административные                                                             |                               |                                                     |                                   |                                   |                            |                           |                       |                  |                  |                           |                    |                |         |
|                                     |         |                 | правонарушения в ооласти финансов,<br>налогов и сборов, страхования, рынка      |                               |                                                     |                                   |                                   |                            |                           |                       |                  |                  |                           |                    |                |         |
|                                     |         |                 | ценных бумаг (за исключением<br>штрафов, указанных в пункте 6 статы»            |                               |                                                     |                                   |                                   |                            |                           |                       |                  |                  |                           |                    |                |         |
|                                     |         |                 | 46 Бюджетного кодекса Российской                                                |                               |                                                     |                                   |                                   |                            |                           |                       |                  |                  |                           |                    |                |         |
|                                     |         |                 | должностными лицами органов                                                     |                               |                                                     |                                   |                                   |                            |                           |                       |                  |                  |                           |                    |                |         |
|                                     |         |                 | муниципального контроля                                                         | <u> </u>                      |                                                     |                                   |                                   |                            |                           |                       |                  | l                |                           |                    |                |         |
|                                     |         |                 |                                                                                 |                               |                                                     | 2. Расход                         | ы бюджета                         |                            |                           |                       |                  |                  | Форма 0503127 с. 2        |                    |                |         |
|                                     |         |                 |                                                                                 | Код                           | Кол расхола                                         | Утвержденные                      | Лимиты бюлжетных                  |                            | Испо                      | лнено                 |                  | Неисполненны     | е назначения              |                    |                |         |
|                                     |         |                 | Наименование показателя                                                         | стро-                         | по бюджетной классификации                          | бюджетные<br>назначения           | обязательств                      | через финансовые<br>органы | через банковские<br>счета | операции              | итого            | по ассигнованиям | бюджетных<br>обязательств |                    |                |         |
|                                     |         |                 | 1                                                                               | 2                             | 3                                                   | 4                                 | 5                                 | 6                          | 7                         | 8                     | 9                | 10               | 11                        |                    |                |         |
|                                     |         |                 | Расходы оюджета — всего<br>в том числе:                                         | 200                           | ×                                                   | 162 261 633,91                    | 162 261 633,91                    | 39 039 025,56              | -                         | -                     | 39 039 025,56    | 123 222 608,35   | 123 222 608,35            |                    |                |         |
|                                     |         |                 | Резервные средства                                                              | 200                           | 045 0111 99000 70210 870                            | 20 000 000,00                     | 20 000 000,00                     | 20 720 002 47              |                           | -                     | - 20 720 002 47  | 20 000 000,00    | 20 000 000,00             |                    |                |         |
|                                     |         |                 | (муниципальных) органов                                                         | 200                           | 045 0113 99000 70100 121                            | 00 976 204,00                     | 00 976 204,00                     | 30 7 30 002,47             |                           | -                     | 30 7 30 002,47   | 56 246 201,53    | 56 246 201,53             |                    |                |         |
|                                     |         | I<br>           | Иные выплаты персоналу                                                          | 200                           | 045 0113 99000 70100 122                            | 412 409,00                        | 412 409.00                        | 82 325,52                  | - 2                       | -                     | 82 325.52        | 330 083,48       | 330 083,48                |                    |                | - · ·   |
|                                     |         | Сост            | ояние: 🍚 Выполняется                                                            |                               |                                                     |                                   |                                   |                            |                           |                       |                  |                  |                           |                    |                |         |
|                                     |         | <u> Eyxr</u> ar | терская отчетность: руководство Выгрузк                                         | ка отчет                      | ов в "1С:Свод отчетов 8" по разным.                 | <u>ИФО</u> Выбор правил           | а заполнения отчета               | Bce                        |                           |                       |                  |                  |                           |                    |                |         |
|                                     |         |                 |                                                                                 | ~                             |                                                     |                                   | <b>m</b>                          |                            |                           |                       |                  |                  |                           |                    | 1              | 0:54    |
| Доиск                               |         |                 | Ri 🤇                                                                            | 3                             | 🗠 🤍 🔝 🍉                                             | 🏭 丫 -                             | W                                 |                            |                           |                       |                  |                  |                           | ~ 단                | ↓× РУС<br>04.0 | 06.2024 |

### Выбираем формат выгрузки

| 1 🖳 📃 Бухгалтерия госу          | дарственного учреждения, редакция 2.0 (1С.Предприятие)                                                                        | Q Поиск Ctrl+Shift+F              | 🤔 🕚 🏠 Дмитрий Владимирович ᆕ 💶 🗗 🗙 |
|---------------------------------|----------------------------------------------------------------------------------------------------|-----------------------------------|------------------------------------|
| Начальная страница 1            | С-Отчетность × Ф. 0503127, Департамент финансов и налоговой политики Администрации города Тюмени №0000-000095 от 01.07.2024 × | Выгрузка отчетности организаций × |                                    |
| 🔳 Главное                       | 🗲 🔶 ☆ Выгрузка отчетности организаций                                                                                         |                                   | c? ∎ ×                             |
| 🖹 Органайзер                    | ▶ Выгрузить отчет                                                                                                    |                                   | Еще -                              |
| р Планирование и                | Отчет Ф. 0503127, №0000-000095, Учреждение: Департамент финансов и налоговой политики Администрации города Тюмени, П          | lериод отчета: Июнь 2024 г.       |                                    |
| санкционирование                | 🏔 Выбран отчет с состоянием "Выполняется". Рекомендуется выгружать только отчеты в состоянии "Подготовлен", "Утвержден".      |                                   |                                    |
| Денежные средства               | Основные настройки                                                                                                    |                                   |                                    |
| 📕 Материальные запасы           | Формат обмена: Свод отчетов 2.0, 1.0.0.4 + 6                                                                                  |                                   |                                    |
| R OC, HMA, HIA                  | Способ выгрузки: Формат ФК для ГРБС 8.0, 1.15.0.5                                                                             |                                   |                                    |
| Услуги, работы,<br>производство | Путь выгрузки:                                                                                                    |                                   |                                    |
| 📽 Налоги                        | Настройки Электр Показать все                                                                                                 |                                   |                                    |
| Дт<br>Ку Учет и отчетность      | Настройки формата ооме Показать весь список для выбора (F4)                                                                   |                                   |                                    |
| П Справочники                   | Код для сдачи отчетности:                                                                                                    |                                   |                                    |
| Администрирование               | Код сценария подготовки отчетности получателя:                                                                                |                                   |                                    |
|                                 |                                                                                                    |                                   |                                    |
|                                 |                                                                                                    |                                   |                                    |
|                                 |                                                                                                    |                                   |                                    |
|                                 |                                                                                                    |                                   |                                    |
|                                 |                                                                                                    |                                   |                                    |
|                                 |                                                                                                    |                                   |                                    |
|                                 |                                                                                                    |                                   |                                    |
|                                 |                                                                                                    |                                   |                                    |
|                                 |                                                                                                    |                                   |                                    |
|                                 |                                                                                                    |                                   |                                    |
|                                 |                                                                                                    |                                   |                                    |
|                                 |                                                                                                    |                                   |                                    |
|                                 |                                                                                                    |                                   |                                    |
|                                 |                                                                                                    |                                   |                                    |
|                                 |                                                                                                    |                                   |                                    |
|                                 |                                                                                                    |                                   |                                    |
|                                 |                                                                                                    |                                   |                                    |
|                                 |                                                                                                    |                                   |                                    |
| Р Поиск                         | PH C 💁 🙆 📓 🔞 📠 🍸 🛄                                                                                                    |                                   | ^ 문 d× рус 10:55 ↓                 |

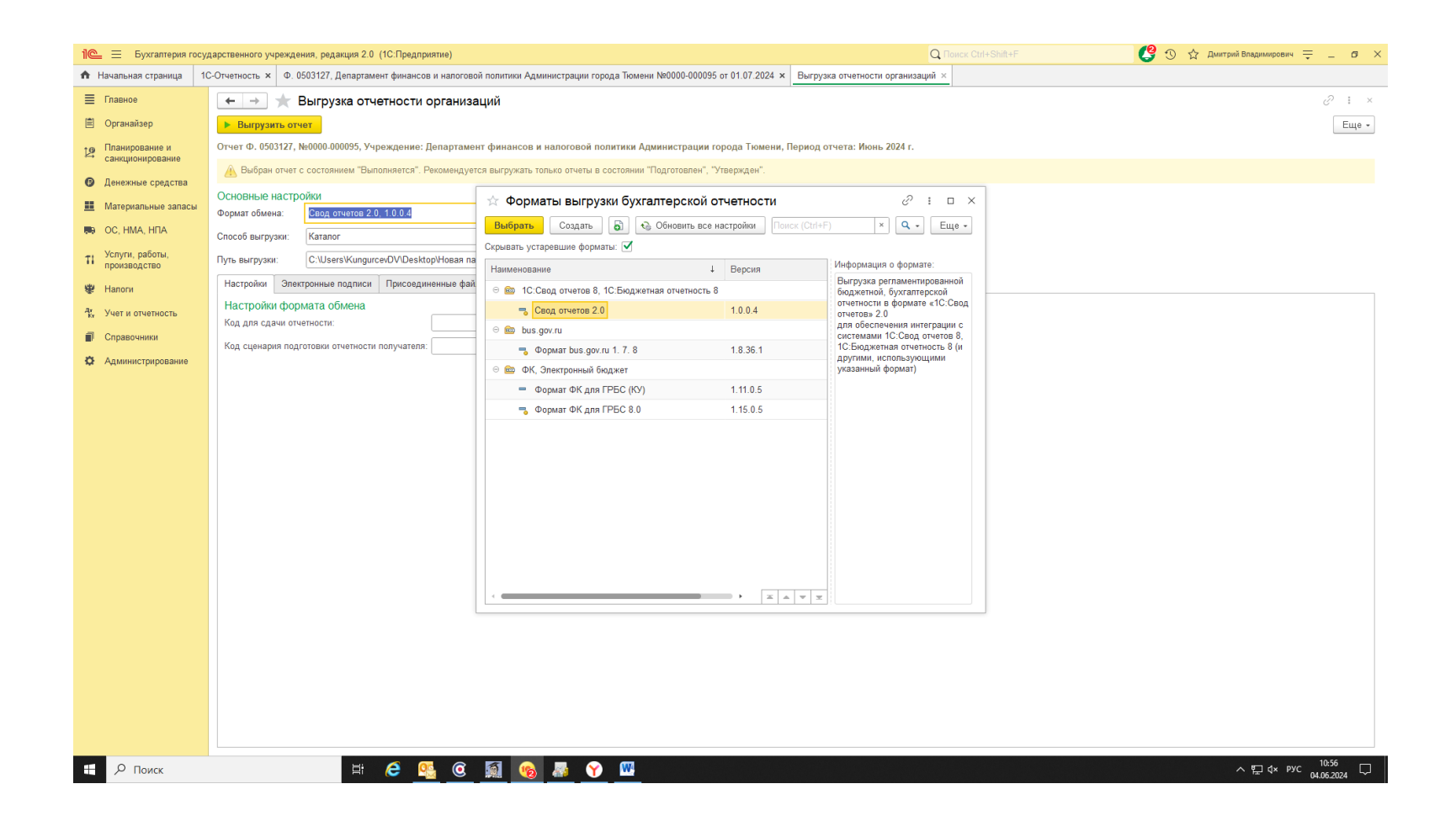

Выбираем - Свод отчетов 2.0

### Выбираем путь выгрузки – ту папку которую вы выбрали

| 1 🖳 📃 Бухгалтерия госу     | дарственного учреждения, редакция 2.0 (1С:Предприятие)                                                                                               | Q Поиск Ctrl+Shift+F | 🥑 🕚 🏠 Дмитрий Владимирович ᆕ 💶 🕫 🗙 |
|----------------------------|----------------------------------------------------------------------------------------------------|----------------------|------------------------------------|
| Начальная страница         | С-Отчетность х Ф. 0503127, Департамент финансов и налоговой политики Администрации города Тюмени №0000-000095 от 01.07.2024 х Выгрузка отчетности ор | ганизаций ×          |                                    |
| 🔳 Главное                  | 🗲 🔿 ☆ Выгрузка отчетности организаций                                                                                                    |                      | ල <b>ි :</b> ×                     |
| 🖹 Органайзер               | ▶ Выгрузить отчет                                                                                                    |                      | Еще -                              |
| Планирование и             | Отчет Ф. 0503127, №0000-000095, Учреждение: Департамент финансов и налоговой политики Администрации города Тюмени, Период отчета: Июнь 20            | 24 r.                |                                    |
| Денежные средства          | 🚵 Выбран отчет с состоянием "Выполняется". Рекомендуется выгружать только отчеты в состоянии "Подготовлен", "Утвержден".                             |                      |                                    |
| 📕 Материальные запасы      |                                                                                                    |                      |                                    |
| 🛤 ОС, НМА, НПА             | Cnoco6 Bulrovsku: Karanor                                                                                                    |                      |                                    |
| Услуги, работы,            | Путь выгрузки: C:USersiKungurcevDViDesktopiФормы                                                                                                    |                      |                                    |
| 📽 Налоги                   | Настройки Электронные подписи Присоединенные файлы                                                                                                   |                      |                                    |
| дт<br>Кт Учет и отчетность | Настройки формата обмена                                                                                                    |                      |                                    |
| Справочники                | Код для сдачи отчетности:                                                                                                    |                      |                                    |
| • Администрирование        | код сценария подготовки отчетности получателя:                                                                                                    |                      |                                    |
|                            |                                                                                                    |                      |                                    |
|                            |                                                                                                    |                      |                                    |
|                            |                                                                                                    |                      |                                    |
|                            |                                                                                                    |                      |                                    |
|                            |                                                                                                    |                      |                                    |
|                            |                                                                                                    |                      |                                    |
|                            |                                                                                                    |                      |                                    |
|                            |                                                                                                    |                      |                                    |
|                            |                                                                                                    |                      |                                    |
|                            |                                                                                                    |                      |                                    |
|                            |                                                                                                    |                      |                                    |
|                            |                                                                                                    |                      |                                    |
|                            |                                                                                                    |                      |                                    |
|                            |                                                                                                    |                      |                                    |
|                            |                                                                                                    |                      |                                    |
| Н Р Поиск                  | 🚊 🧭 🥵 🧿 🌆 💊 🖉 🖤                                                                                                    |                      | ヘ に d× pyc 10:57 ↓                 |

## <mark>Для ВЭБ клиентов</mark>

### Далее заходим в СКИФ - Импорт

| 11           | 🗸 📔 📢 Мои билеты - В 📔           | С Реестр участни                                                                                                    | 😼 Строки доку 🗙                                  | 🝽 Письмо Минфи 🛛 🎯 Минфин Россия                                                                | 🚸 Комментарий 🗄      | 뎴 зарядка по шиш       | 🧕 Телефонный сп       | 60 контур диадок                    | 3 5 откликов                            | 뎴 кофе брейк э                           | то ( <del>+</del> Д                      | = _                         | 8 ×          |
|--------------|----------------------------------|----------------------------------------------------------------------------------------------------|--------------------------------------------------|-------------------------------------------------------------------------------------------------|----------------------|------------------------|-----------------------|-------------------------------------|-----------------------------------------|------------------------------------------|------------------------------------------|-----------------------------|--------------|
| $\leftarrow$ | C epfin.72to.ru                  |                                                                                                    |                                                  | Строки документа - Июнь 202                                                                     | 24 года (1), ОРГ/670 | 0300302, 12701 (1),    | .04.003.67030317 -    | СКИФ-БП                             |                                         |                                          | Я                                        | :  🤧 ና                      | 73 ⊥         |
| СК           | 1Φ-БП                            | ист                                                                                                    |                                                  |                                                                                                 |                      |                        |                       |                                     |                                         | 6700300302-                              | мку аху 🎄                                | ⊠0≣∎                        | Ð            |
| 010          |                                  | і Экспорт Состоя                                                                                                    | ние Дополнительно                                |                                                                                                 | _                    | _                      | _                     | _                                   | _                                       | _                                        | _                                        |                             |              |
|              |                                  |                                                                                                    |                                                  | 💥 🏛 💁 🛱 🙀                                                                                       | ÷ 🖬 ÷ 🖊              |                        |                       |                                     | ▶ 4                                     |                                          | <                                        |                             |              |
| Pa           | бочие места                      | Отчёт о форму Созда                                                                                                    | пъкопию Открыть                                  | Удалить докум Предварительн Excel                                                               | Word PDF             | Контроль по ал Дос     | читать по а Досчитать | Считать верным В XMLv2              | форма Округлить<br>6700200202 12701 (1) | Очистка значе Унножит<br>04.002.67020217 | гь на 1 В XMLv4 форма С                  | нистка вирту Очистка        | пусты С      |
| •            | Специалист                       |                                                                                                    | <ul> <li>Июнь 2024</li> <li>Июнь 2024</li> </ul> | года (1), 12701 (1) ОРГ/6700300302 - МКУ АХУ                                                    | 50517                |                        |                       | IONE 20241048 (1), OPI /            | 0/00300302, 12/01 (1),                  | .04.003.07030317                         |                                          |                             |              |
|              | onoquantor                       | сполнении бюджета                                                                                                    | ВБ Бюдже                                         | ет городского округа                                                                            |                      |                        |                       |                                     |                                         |                                          |                                          | 04                          |              |
| 6            | Импорт                           |                                                                                                    | Адм Админ                                        | истрация городского округа город Тюмень                                                         |                      |                        |                       |                                     |                                         |                                          |                                          | 003.67030317                | 7            |
|              |                                  | лнительных форм RT                                                                                                    | On1- Добавить стро                               | ку Удалить выделенные строки Отчет о ф                                                          | оормулах ячейки Сост | авляющие свода Еще     |                       |                                     |                                         |                                          |                                          | Строки до                   | окумента 🛩   |
| $\square$    | Сообщения                        | ости для казенных уч                                                                                                    |                                                  | Наименование                                                                                    | Код<br>строки        | Ko;                    | а дохода              | Утвержденные<br>бюджетные назначени | Исполнено через<br>финансовые органы    | Исполнено через<br>банковские счета      | Исполнено некассовые<br>операции         | Исполнено итого             | Неис         |
|              |                                  |                                                                                                    |                                                  | 1                                                                                               | <u> </u>             | 3                      | 3 (                   | <u>4</u>                            | 5                                       | 6                                        | 7                                        | 8                           |              |
| -            | Администрирование                |                                                                                                    | 1 Доходы                                         | ы от сдачи в аренду имущества, находящегося в с                                                 | оперативном уп 10    | 1 11 05034 04 0000 12  | )                     | 0,00                                | 60 124,89                               | 0,00                                     | 0,00                                     | 60 124,89                   | 0,00         |
|              | 0                                |                                                                                                    | 2 Плата                                          | по соглашениям оо установлении сервитута, закл                                                  | юченным орган 10     | 1 11 05324 04 0028 120 | 2                     | 0,00                                | 4 214,02                                | 0,00                                     | 0,00                                     | 4 214,02                    | 0,00         |
| $\bigcirc$   | Справка                          |                                                                                                    | 4 DD040                                          | », поступающие в порядке возмещения расходов,<br>» доходы от компенсации затрат бюджетов город. | ских округов (п 10   | 1 13 02004 04 0000 13  | ,<br>1                | 0.00                                | 6 026.99                                | 0.00                                     | 0.00                                     | 6 026.99                    | 0.00         |
| Ę            | Выхол                            |                                                                                                    | 5 Штраф                                          | ы, неустойки, пени, уплаченные в случае просро                                                  | чки исполнения 10    | 1 16 07010 04 0000 14  | )                     | 0,00                                | 72 124,08                               | 0,00                                     | 0,00                                     | 72 124,08                   | 0,00         |
| ك            | Быход                            |                                                                                                    | 6 Иные ц                                         | итрафы, неустойки, пени, уплаченные в соответс                                                  | твии с законом 10    | 1 16 07090 04 0000 14  | )                     | 0,00                                | 88,20                                   | 0,00                                     | 0,00                                     | 88,20                       | 0,00         |
|              |                                  |                                                                                                    | 7 Прочее                                         | возмещение ущерба, причиненного муниципаль                                                      | ному имуществ 10     | 1 16 10032 04 0000 14  | )                     | 0,00                                | 16 120,18                               | 0,00                                     | 0,00                                     | 16 120,18                   | 0,00         |
|              |                                  |                                                                                                    | 8 Доходь                                         | ы от денежных взысканий (штрафов), поступающ                                                    | ие в счет погаш 10   | 1 16 10123 01 0041 14  | )                     | 0,00                                | 820,12                                  | 0,00                                     | 0,00                                     | 820,12                      | 0,00         |
|              |                                  | Ковый) - (115н) Отчет<br>) - Доходы бюджета<br>т №1<br>- Расходы бюджета<br>1) - Результат исполн<br>) - Источники финан<br>кзательств<br>дельным показателя | г об и<br>ения<br>сиро                           |                                                                                                 |                      |                        |                       |                                     |                                         |                                          |                                          |                             |              |
| https://     | depfin.72to.ru/skifbp/app/workpl | aces/import                                                                                                    | Показывать все                                   | е строки. 🔳 запретить редактирование ячеек с                                                    | формулои: м          |                        |                       | Справк                              | a   © 2013–2024 OAO «                   | ФИНТЕХ»   Версия: 1                      | . <b>24.0422</b> , БД: <b>4.0.0.21</b> 5 | <b>1</b> от 22.04.2024 15:5 | 7:30 Default |
|              | Р Поиск                          |                                                                                                    | Ħ 🥭                                              | 🧏 🧿 🔝 💁 📟                                                                                       | <b>Y</b>             |                        |                       |                                     |                                         |                                          | ~ ¶                                      | ⊒ ф× рус 11:05<br>04.06.20  | 024 🖵        |

| 11 🗸 🕴 Мои билеты - В 🛛 🐑 Реестр участни 🏾 🍃 | Строки доку 🗙 🤒 Письмо Минфин   🥸 Минфин Россин   🏘 Ко                                                                                                    | омментарий Е 🔋 зарядка по ши: 📕 Телефонный сп 🔋 контур диадок.  З 5 откликов                                                                                                    | 60 кофе брейк это + | ♫ ≡ _ ♂ ×             |
|----------------------------------------------|----------------------------------------------------------------------------------------------------|----------------------------------------------------------------------------------------------------|---------------------|-----------------------|
| ← Ĉ 🌢 depfin.72to.ru                         | Строки документа - Июнь 2024 года                                                                                                    | (1), ОРГ/6700300302, 12701 (1), .04.003.67030317 - СКИФ-БП                                                                                                    |                     | : 🦃 🔁 🛓               |
| ≡ СКИФ-БП / Импорт                           |                                                                                                    |                                                                                                    | 6700300302-MKY AXY  | ¢⊠ <sup>0</sup> ≔ ≞ ∋ |
|                                              | Альбом<br>042/МЕС_К - Альбом форм отчетности для казен<br>ВЫБРАТЬ ФАЙЛ ДЕПАРТАМЕНТ ФИНАНСОВ<br>РАСПОЗНАТЬ<br>Файл<br>Файл<br>Файл<br>Файл<br>Файл<br>Файл<br>Мипортировать только подлисанные данные<br>Очистить значения по маске после импорта<br>Инюрировать статус свода<br>Выполнить досчет, требуемый форматом<br>Показывать подробный протокол<br>ИМПОРТИРОВАТЬ | ных учреждений (042]03)<br>В И НАЛОГОВОЙ ПОЛИТИКИ АДМИНИСТРАЦИИ ГОРОДА ТЮМЕНИ_202406XML<br>Задача Периса Источных<br>он Администрации города Тюмени_202406_xml 042 Ихонь 2024 года ОРГ/6700304500 - департамент<br>Эмана всех документов формы с удалением предыдущих<br>Эмана всех документов формы с удалением предыдущих<br>Суммирование для всех документов<br>Суммирование для всех документов<br>Поячеечная корректирока существующих и добавление новых документов | ¢                   |                       |

### Выбираем альбом форм, файл из папки на рабочем столе и нажимаем кнопку «Распознать»

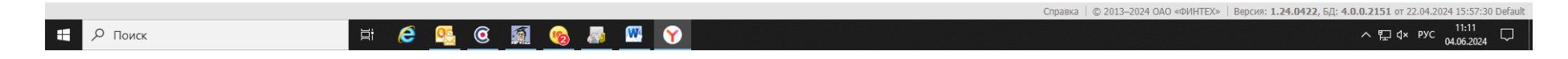

Далее – нажимаем кнопку импортировать – смотрим на протокол загрузки, ошибок быть не должно.

Далее встаем на ВАРИАНТ 1 в выбранном периоде и нажимаем обновить!

## <mark>Для ВИН – клиентов</mark>

Нажимаем кнопку Импорт (сверху, на картинке где курсор)

| авка бид сервис данные окно справка 🛩<br>1999 : 💼 💶 : 🛩 -> ! 🗣 🗃 🛍 🗸 🔍 : 🛅 Создать - 🖤 🕼 ! 🔛 🕼 😥 🌚 😓                                                                                                    | 661  |            | 0 🛃 🌌       | 🖂 🔰 🚖          |           |                     |                    |                    |              |                 |                  |                   |               |
|----------------------------------------------------------------------------------------------------|------|------------|-------------|----------------|-----------|---------------------|--------------------|--------------------|--------------|-----------------|------------------|-------------------|---------------|
| 😰 2019 год                                                                                                    | ^    | 127 (050   | )3127) (Ho  | • ( السيم      | 6700      | 304500 - genantame  | at 🔹 🖂 67003       | 045 - департамент  | фи 🔶 🌚 1     | - Вариант №1    | • (У) Июнь 2024  | Liona             |               |
|                                                                                                    | -    | 121 (050   | Импо        | рт             |           |                     |                    |                    |              |                 |                  |                   |               |
| н 📴 2021 год                                                                                                    | Июн  | нь 2024 го | ода Вариант | "№1 ОРГ депа   | отамент ф | финансов и налогово | ой политики Админ  | истрации города Т  | юмени (115н) | Отчет об исполн | ении бюджета гла | вного распорядит  | геля (распоря |
| ан-11 2022 год                                                                                                    | Стат | yc: 🗸      | Ста         | тус документо  | борота:   | Новый Дата после,   | днего изменения: ( | 4.06.2024 10:41:15 |              |                 |                  |                   |               |
| 2023 год                                                                                                    |      | Июнь       | 2024 гола ( | 1). OPF/670030 | 4500, 127 | 7                   |                    |                    |              |                 |                  |                   |               |
|                                                                                                    |      |            |             |                |           |                     |                    |                    |              |                 |                  |                   |               |
| В 2024 года                                                                                                    |      | Тип        | Код         | Статус подп    | иси       | Имя                 | Дата               | Должность          | Тип          | Сертификат      | Состояние        | Ошибка Ко         | омментарий    |
|                                                                                                    |      | - IN       | сс          |                |           | пользователя        | подписания         |                    | 2            |                 |                  |                   |               |
|                                                                                                    |      |            | тлвух       | Подпись отс    | пствует   |                     |                    |                    | электронная  |                 |                  |                   |               |
|                                                                                                    |      | Ру         | ководитель  | Подпись отс    | тствует   |                     |                    |                    | электронная  |                 |                  |                   |               |
|                                                                                                    |      |            |             |                |           |                     |                    |                    |              |                 |                  |                   |               |
| — Сорнал на на на на на на на на на на на на на                                                                                                    |      |            |             |                |           |                     |                    |                    |              |                 |                  |                   |               |
| соор (0503117) (Новый) - Отчето бисполнении бюжета (по нашиональным проектам)                                                                                                    |      |            |             |                |           |                     |                    |                    |              |                 |                  |                   |               |
| н 💀 425 (0503125) (Новый) - Справка по консолидируемым расчетам                                                                                                    |      |            |             |                |           |                     |                    |                    |              |                 |                  |                   |               |
| п — — 67003 045 - ДФ администрации г.Тюмени (финорган)                                                                                                    |      |            |             |                |           |                     |                    |                    |              |                 |                  |                   |               |
| 🚡 🌍 67003003 - Администрация городского округа город Тюмень                                                                                                    |      |            |             |                |           |                     |                    |                    |              |                 |                  |                   |               |
| 🗄 🝚 67003014 - департамент по спорту и молодежной политике Администрации города Тюмени                                                                                                    |      |            |             |                |           |                     |                    |                    |              |                 |                  |                   |               |
| 👜 🕢 🕢 67003017 - департамент имущественных отношений Администрации города Тюмени                                                                                                    |      |            |             |                |           |                     |                    |                    |              |                 |                  |                   |               |
| 👜 🕠 67003025 - управа Калининского административного округа Администрации города Тюмени                                                                                                    |      |            |             |                |           |                     |                    |                    |              |                 |                  |                   |               |
| 🚋 🕢 67003045 - департамент финансов и налоговой политики Администрации города Тюмени                                                                                                    |      |            |             |                |           |                     |                    |                    |              |                 |                  |                   |               |
| 🚋 🕥 67003124 - департамент земельных отношений и градостроительства Администрации города Тюмени                                                                                                    |      |            |             |                |           |                     |                    |                    |              |                 |                  |                   |               |
| 👜 🝚 🎯 67003126 - департамент дорожной инфраструктуры и транспорта Администрации города Тюмени                                                                                                    |      |            |             |                |           |                     |                    |                    |              |                 |                  |                   |               |
| 🚋 🕥 67003127 - управа Восточного административного округа Администрации города Тюмени                                                                                                    |      |            |             |                |           |                     |                    |                    |              |                 |                  |                   |               |
| 67003134 - департамент городского хозяйства Администрации города Тюмени                                                                                                    |      |            |             |                |           |                     |                    |                    |              |                 |                  |                   |               |
| — 5/003137 - департамент образования Администрации города Іюмени                                                                                                    |      | Тип Кол    | л ОКУ/      | 1 Названи      | е Свол    | Содержит            | Верна              | Закрыта дл         | я            | Показатели      | Статус           | Дата              | Забло         |
| в - 67003138 - департамент культуры Администрации города Тюмени<br>67003146                                                                                                    |      |            |             | •              |           | ' ошибки            | p                  | редактирова        | ния          | отсутствуют     | ,-               | изменения         |               |
| отостано управо Ленинского административного округа Администрации города томени<br>отостанование и право Ленинского административного округа Администрации города Томени                                                                                                    |      | 1270       | 01 050312   | 27 Доходы 6    |           |                     |                    |                    |              |                 | Новый            | 04.06.2024 10:4   | 1:15          |
| 67003154 - Divide concerco conversione administratione expension                                                                                                    |      | 1271       | 12 050312   | 27 Расходы     |           |                     |                    |                    |              |                 | Новый            | i 04.06.2024 10:4 | 1:15          |
|                                                                                                    |      | 1272       | 22 050312   | 27 Результа    | ·         |                     |                    |                    |              |                 | Новый            | i 04.06.2024 10:4 | 1:15          |
|                                                                                                    |      | 1270       | 03 050312   | 27 Источни     |           |                     |                    |                    |              |                 | Новый            | 04.06.2024 10:4   | 1:15          |
| р № 1 - Вариант №1                                                                                                    |      |            |             |                |           |                     |                    |                    |              |                 |                  |                   |               |
| н                                                                                                    |      |            |             |                |           |                     |                    |                    |              |                 |                  |                   |               |
| 🗓 🕢 67003014 - департамент по спорту и молодежной политике Администрации города Тюмени                                                                                                    |      |            |             |                |           |                     |                    |                    |              |                 |                  |                   |               |
| 👦 🎧 67003017 - департамент имущественных отношений Администрации города Тюмени                                                                                                    |      |            |             |                |           |                     |                    |                    |              |                 |                  |                   |               |
| 🚋 🕢 б7003025 - управа Калининского административного округа Администрации города Тюмени                                                                                                    |      |            |             |                |           |                     |                    |                    |              |                 |                  |                   |               |
| 🖕 🝚 67003045 - департамент финансов и налоговой политики Администрации города Тюмени                                                                                                    |      |            |             |                |           |                     |                    |                    |              |                 |                  |                   |               |
| 👜 📳 Свод: 125 (0503125) (Новый) - Справка по консолидируемым расчетам                                                                                                    |      |            |             |                |           |                     |                    |                    |              |                 |                  |                   |               |
| 📴 🧼 6700304500 - департамент финансов и налоговой политики Администрации города Тюмени                                                                                                    |      |            |             |                |           |                     |                    |                    |              |                 |                  |                   |               |
| 👜 📲 125 (0503125) (Новый) - Справка по консолидируемым расчетам                                                                                                    |      |            |             |                |           |                     |                    |                    |              |                 |                  |                   |               |
| 🗊 📳 127 (0503127) (Новый) - (115н) Отчет об исполнении бюджета главного распорядителя (распорядителя)                                                                                                    |      |            |             |                |           |                     |                    |                    |              |                 |                  |                   |               |
| 424 (0503324) (Новый) - Отчет об использовании межбюджетных трансфертов из федерального бюдже                                                                                                    |      |            |             |                |           |                     |                    |                    |              |                 |                  |                   |               |
| В б/00304301 - МКУ "Муниципальные закупки города Пюмени"                                                                                                    |      |            |             |                |           |                     |                    |                    |              |                 |                  |                   |               |
| 0/003120 - департамент дорожной инфраструктуры и транспорта Администрации города Тюмени                                                                                                    |      |            |             |                |           |                     |                    |                    |              |                 |                  |                   |               |
| - ( ) C7000407 D                                                                                                    |      |            |             |                |           |                     |                    |                    |              |                 |                  |                   |               |
|                                                                                                    |      |            |             |                |           |                     |                    |                    |              |                 |                  |                   |               |
| 67003127 - управа Восточного административного округа Администрации города Тюмени<br>67003134 - департамент городского хозяйства Администрации города Тюмени<br>67003137 - ократите по собъектор с собъектор с соб |      |            |             |                |           |                     |                    |                    |              |                 |                  |                   |               |
| в 67003127 - управа Восточного административного округа Администрации города Тюмени<br>в 67003124 - департамент городского хозяйства Администрации города Тюмени<br>в 67003137 - департамент образования Администрации города Тюмени<br>в 67003147 - испартамент образования Администрации города Тюмени                                                                                                    |      |            |             |                |           |                     |                    |                    |              |                 |                  |                   |               |
| ⊕ 67003127 - управа Восточного административного округа Администрации города Тюмени<br>⊕ 67003134 - департамент городского хозяйства Администрации города Тюмени<br>⊕ 67003137 - департамент образования Администрации города Тюмени<br>⊕ 67003156 - ценира адаата совова Тюмени<br>⊕ 67003156 - ценира адаата совова Тюмени                                                                                                    |      |            |             |                |           |                     |                    |                    |              |                 |                  |                   |               |
| <ul> <li>⊕ 67003127 - управа Восточного административного округа Администрации города Тюмени</li> <li>⊕ 67003134 - департамент городского хозяйства Администрации города Тюмени</li> <li>⊕ 67003137 - департамент образования Администрации города Тюмени</li> <li>⊕ 67003147 - управа Центрального административного округа Администрации города Тюмени</li> <li>⊕ 67003156 - Счетная палата города Тюмени</li> </ul>                                                                                                    | ~    |            |             |                |           |                     |                    |                    |              |                 |                  |                   |               |
|                                                                                                    | ~    |            |             |                |           |                     |                    |                    |              |                 |                  |                   |               |
|                                                                                                    | ~    |            |             |                |           |                     |                    |                    |              |                 |                  |                   |               |

∧ 및 d× рус 04.06.2024 ↓

Справа по кнопке выбора выбираем выгруженный файл Если в папке несколько файлов он найдет все, поэтому выгрузку каждой формы нужно ложить в свою папку)

| 😼 СКИФ-Бюджетный процесс - [Ра   | бочее место Куратор и | імпорта] |                |                        |                |                  |                |                  |                                     |                            |                               | - 0                                                                   |
|----------------------------------|-----------------------|----------|----------------|------------------------|----------------|------------------|----------------|------------------|-------------------------------------|----------------------------|-------------------------------|-----------------------------------------------------------------------|
| Файл Правка Вид Сер              | вис Окно Справк       | a 🏓      |                |                        |                |                  |                |                  |                                     |                            |                               | _ 4                                                                   |
| 🖹 Создать - 💭 🖻 📙 🗐              | 🖢 📚   🍣 🔳 🕴 🙆         | 0 🛃 🌌 🖂  | 🔰 🚖            |                        |                |                  |                |                  |                                     |                            |                               |                                                                       |
| C:\Users\KungurcevDV\Desktop\Hoe | ая папка\127          |          |                |                        |                |                  |                |                  |                                     |                            |                               |                                                                       |
| Файл                             | Контейнер             | Задача   | Период         | Источник               | Форма          | Дата изменения   | Подпись        | Сообщение        |                                     |                            |                               | Опции для замены суще Выбрать каталог для имп                         |
| 127M01.txt                       |                       | 042      | Июнь 2024 года | ОРГ/6700304500 - депар | 127;12701;1271 | 03.06.2024 16:46 | Отсутствует    |                  |                                     |                            |                               | Параметры                                                             |
| 🛛 통 227М02 — копия.txt           |                       | 042      | Июнь 2024 года | ОРГ/6700304500 - депар | 127;12701;1270 | 03.06.2024 16:47 | Отсутствует    |                  |                                     |                            |                               | <ul> <li>Замена всех документов формы с удалением</li> </ul>          |
|                                  |                       |          |                |                        |                |                  |                |                  |                                     |                            |                               | предыдущих                                                            |
|                                  |                       |          |                |                        |                |                  |                |                  |                                     |                            |                               | о новых документов формы                                              |
|                                  |                       |          |                |                        |                |                  |                |                  |                                     |                            |                               | О Суммирование для всех документов                                    |
|                                  |                       |          |                |                        |                |                  |                |                  |                                     |                            |                               |                                                                       |
|                                  |                       |          |                |                        |                |                  |                |                  |                                     |                            |                               | О поячеечная корректировка существующих и добавление новых документов |
|                                  |                       |          |                |                        |                |                  |                |                  |                                     |                            |                               | Импортировать только подписанные данные                               |
|                                  |                       |          |                |                        |                |                  |                |                  |                                     |                            |                               | Показывать протоколы распознавания данных                             |
|                                  |                       |          |                |                        |                |                  |                |                  |                                     |                            |                               | 🗌 Показывать протоколы по каждому файлу                               |
|                                  |                       |          |                |                        |                |                  |                |                  |                                     |                            |                               | 🗌 Выбрать формы и колонки данных                                      |
|                                  |                       |          |                |                        |                |                  |                |                  |                                     |                            |                               | 🖂 Выполнить очистку по маске после импорта                            |
|                                  |                       |          |                |                        |                |                  |                |                  |                                     |                            |                               | 🗹 Выполнить досчет, требуемый форматом                                |
|                                  |                       |          |                |                        |                |                  |                |                  |                                     |                            |                               | 🗌 Игнорировать статус свода                                           |
|                                  |                       |          |                |                        |                |                  |                |                  |                                     |                            |                               | 🗌 Показывать подробный протокол                                       |
|                                  |                       |          |                |                        |                |                  |                |                  |                                     |                            |                               | Импорт                                                                |
|                                  |                       |          |                |                        |                |                  |                |                  |                                     |                            |                               |                                                                       |
| Выделить все Снять               | BCE                   |          |                |                        |                |                  |                |                  |                                     |                            |                               |                                                                       |
|                                  |                       |          |                |                        |                |                  |                |                  |                                     |                            |                               |                                                                       |
|                                  |                       |          |                |                        |                | 🔒 ।              | (унгурцев Дмит | рий Владимирович | ч 📑 SKIFBPR (alias=10.17.2.210\SKIF | FBPR)  10.50.6220   🗐 skit | f_bp   4.0.0.2151 (22 апреля) | 🔲 4.172.542.968 (22 апреля) 🎢 .NET Framework 4.8.44                   |
|                                  |                       | E:       | 6 🔍            | 🤶 🚮 🔼                  | <b>N</b>       | Y                |                |                  |                                     |                            |                               | へ 提 q× pyc 11:15                                                      |

Нажимаем кнопку импорт. Смотрим протокол загрузки, ошибок быть не должно.

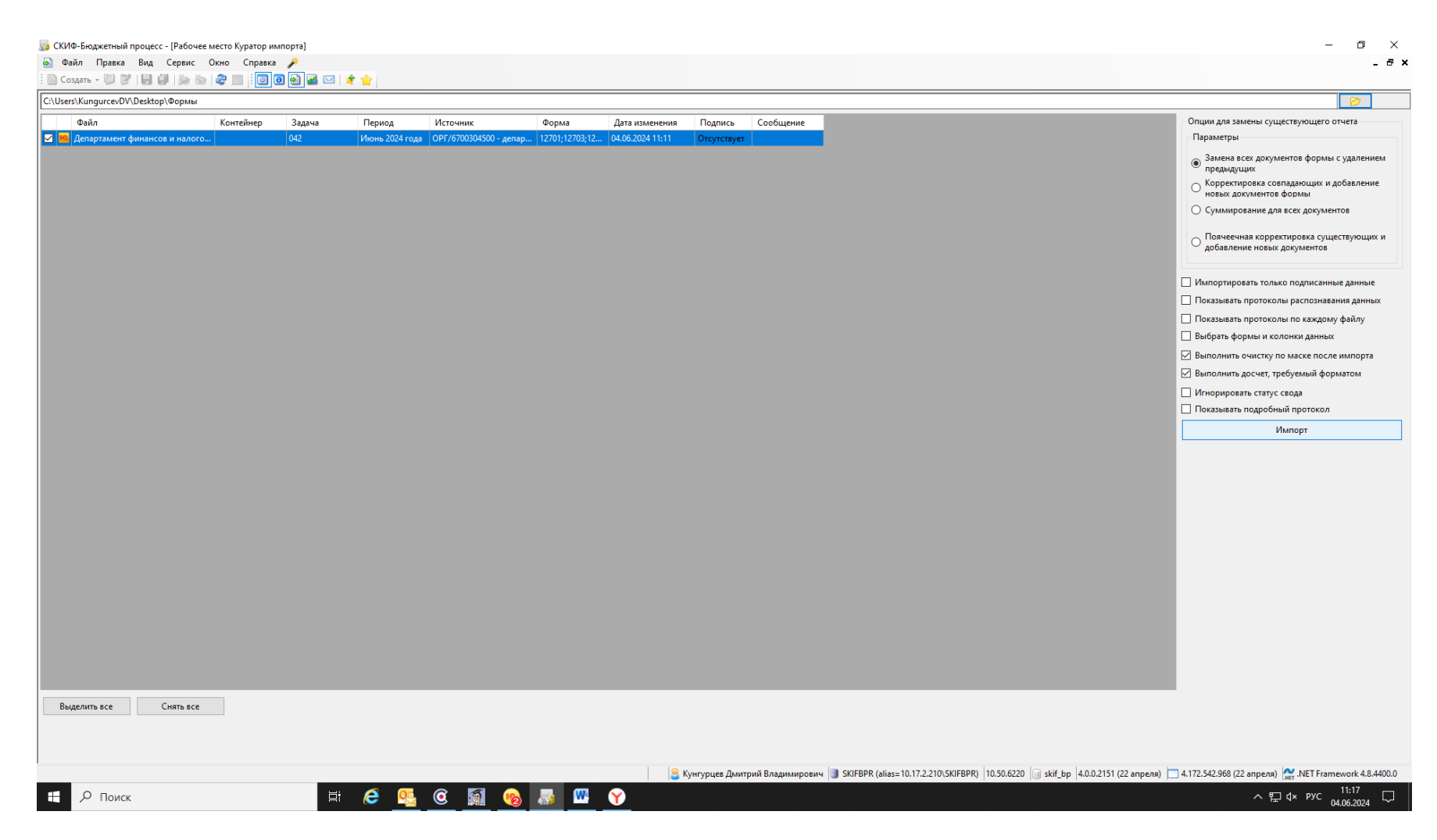

Далее обновляемся в перечне отчетов, форма появляется и работаем)))

Дополнение. Если не поменяете в 1С код бюджета, то зайдите в файл выгрузки, через правую кнопку мыши откройте с помощью и удалите из выгрузки строку бюджет

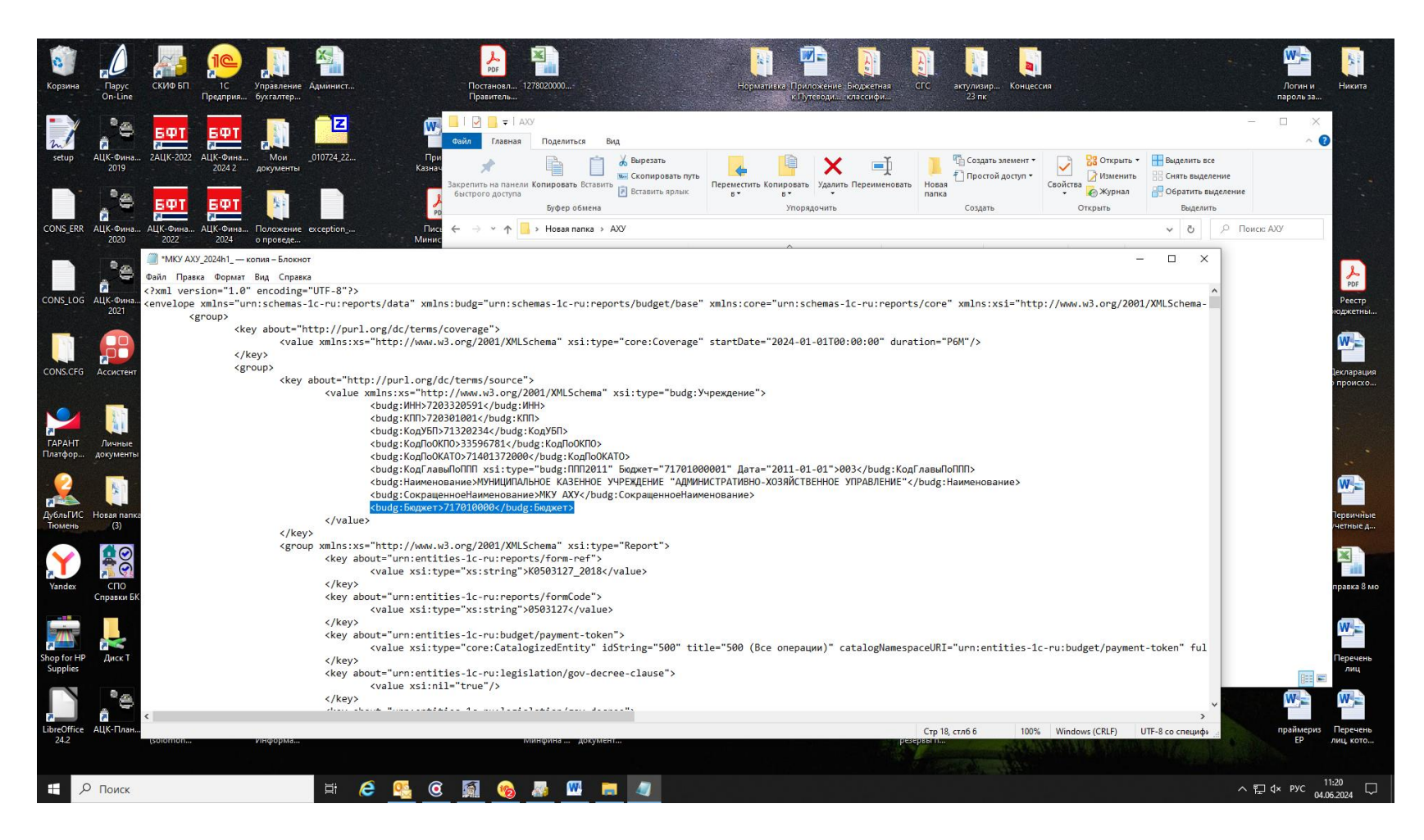

Далее алгоритм загрузки в скиф такой же как описано выше.

Спасибо за внимание!!!